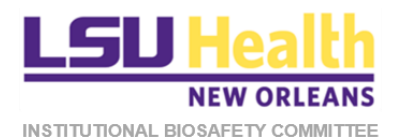

# KUALI QUICKGUIDE REVIEWING IBC PROTOCOL APPLICATIONS

This document describes procedures for accessing and reviewing different submission types of IBC protocols in Kuali.

- A. Accessing the Protocol
- B. Initial Submission
- C. <u>Resubmission</u>
- D. <u>Amendment</u>
- E. <u>Renewal</u>
- F. <u>Renewal & Amendment</u>
- G. <u>Reportable Event</u>
- H. <u>Closure</u>

# A. ACCESSING PROTOCOLS

Each time you are assigned as a reviewer for a protocol submission by the IBC Administrator, you will receive a system generated email notification of the assignment. The quickest way to access the protocol is to click on the protocol link in the email notification itself. Alternatively, follow steps 1-4 to access the protocol.

- 1. Log into Kuali:
  - a) LSUHSC Personnel (individuals with an active @lsuhsc.edu email address): https://lsuhsc.kuali.co/cor/main/#/apps.
  - b) Non-LSUHSC Personnel (individuals without an active @lsuhsc.edu email address): <u>https://lsuhsc.kuali.co/auth/kuali</u>.
  - c) Please contact the IBC Office (<u>IBCOffice@lsuhsc.edu</u>) if you have any problems logging into Kuali.
- 2. On the landing page, click on the **Protocols** button.

| KUALI            | Kuali                                        |
|------------------|----------------------------------------------|
|                  |                                              |
|                  | A2                                           |
|                  | ₩ Y (=,                                      |
|                  | Research Home Conflict of Interest Protocols |
|                  | •                                            |
|                  |                                              |
| Stop Impersonate | Users                                        |
| ப் Sign Out      |                                              |
| < Collapse Menu  |                                              |

3. You will be directed to the Manage Protocols page. On this page click Protocols Assigned to Me.

| ↔   | Hide Menu                | Protocols   |                                                    |             |             |                 |              |                  |                 |  |  |  |  |
|-----|--------------------------|-------------|----------------------------------------------------|-------------|-------------|-----------------|--------------|------------------|-----------------|--|--|--|--|
| ¢   | Manage Protocols         |             |                                                    |             |             | ide all protoci | lversions    | Et Export to CSV | + New Protocol  |  |  |  |  |
| 2,, | Protocols Assigned to Me |             |                                                    |             |             |                 |              |                  |                 |  |  |  |  |
| 2,  | Events Assigned to Me    |             |                                                    |             |             |                 |              |                  |                 |  |  |  |  |
| tt: | Meetings & Agendas       | Q, Search   |                                                    |             |             | Advanced        | Filter \Xi   | Saved Filters 🔹  | Manage Columns  |  |  |  |  |
|     |                          |             |                                                    |             |             |                 |              |                  |                 |  |  |  |  |
|     |                          | Title       | de Number – PI Name Submission Review<br>Type Type |             |             |                 |              |                  |                 |  |  |  |  |
|     |                          | EUTA Test 1 | 1179                                               | Fidel, Paul | Initial     | Expedited       | Expired      |                  | August 15, 2020 |  |  |  |  |
|     |                          | EUTA Test 1 | 1179                                               | Fidel, Paul | Renew/Amend |                 | 😑 In Progres | \$\$             |                 |  |  |  |  |

- 4. Click on the **title of the protocol** that you want to review.
  - a) Note: The **Submission Type will vary** depending on the application submitted but the **status** will always be *Submitted for Review*.

| ↔      | Hide Menu                | Protocols               |          |               |               |                                                 |                |                   |                                          |            |                            |  |  |  |  |
|--------|--------------------------|-------------------------|----------|---------------|---------------|-------------------------------------------------|----------------|-------------------|------------------------------------------|------------|----------------------------|--|--|--|--|
| ø      | Dashboard                |                         |          |               |               |                                                 | A4a            |                   | A4a                                      |            |                            |  |  |  |  |
| 6      | Manage Protocols         | Q = Saved Filter        | *A4      |               |               | ( )                                             |                |                   | $\left( \right)$                         |            |                            |  |  |  |  |
| 2,     | Protocols Assigned to Me | Title                   | Number   | Evpe P        | 1             | Submission Type                                 | Review Type    | Submitted         | Status                                   | Assignment | DMR Determination Due Date |  |  |  |  |
| 2,     | Events Assigned to Me    | Testing a Review        | 1340 II  | 80            | nith, Alison  | New                                             | Full Committee | February 11, 2022 | Submitted for Review                     | IBC        |                            |  |  |  |  |
| t      | Meetings & Agendas       | 1 of 1 protocols        |          |               |               |                                                 |                |                   |                                          |            | Load 25 at a Time 👻        |  |  |  |  |
| 52     | Committees               |                         |          |               |               |                                                 |                |                   |                                          |            |                            |  |  |  |  |
|        |                          |                         |          |               |               |                                                 |                |                   |                                          |            |                            |  |  |  |  |
| ↔      | Hide Menu                | Protocols               |          |               |               |                                                 |                |                   |                                          |            |                            |  |  |  |  |
| ø      | Dashboard                |                         | -        |               |               |                                                 |                |                   |                                          |            |                            |  |  |  |  |
| e      | Manage Protocols         | C - Saveu Piners        | •        |               |               |                                                 |                |                   |                                          |            |                            |  |  |  |  |
| 2,     | Protocols Assigned to Me | Title                   | Number 👻 | Туре          | PI            | Submission Type                                 | Review Type    | Submitted         | Status                                   | Assignment | DMR Determination Due Date |  |  |  |  |
| 2,     | Events Assigned to Me    | Testing a Review        | 1340     | IBC           | Smith, Alison | New                                             | Full Committee | February 11, 2022 | <ul> <li>Submitted for Review</li> </ul> | IBC        |                            |  |  |  |  |
| -      | Montings & Agondos       | The Role of an IBC Test | IBC      | Smith, Alison | Amendment     | Amendment Full Committee February 11, 2022 Subm |                |                   | Submitted for Review IBC                 |            |                            |  |  |  |  |
| ت<br>ت | Meetingo a Agenuas       | 2 of 2 protocols        |          |               |               |                                                 |                |                   |                                          |            | Load 25 at a Time 👻        |  |  |  |  |
| 28     | Committees               |                         |          |               |               |                                                 |                |                   |                                          |            |                            |  |  |  |  |

#### **B.** REVIEWING INITIAL SUBMISSIONS

For initial submissions, you will be assigned either as a **Primary** or **Secondary Reviewer**. **Primary Reviewers** are required to enter their comments about the protocol in Kuali (as described below). All other Committee members are designated as **Secondary Reviewers** so they can access the protocol. **Secondary Reviewers** are **NOT** required to review the protocol or leave comments but may do so if they wish to document their evaluations. The **Primary Reviewer** is responsible for presenting the protocol at the meeting.

- 1. After accessing the protocol, the submitted application will be displayed.
  - a) **Basic protocol information**, including submission type, will be displayed at the top of the form.
  - b) The left side panel displays the individual sections of the protocol form. *Please note that the green checkmarks are no longer exist in the new Kuali IBC template.*
  - c) The right side panel displays several different actions available to the reviewer.
  - d) The **Primary Reviewer** should enter their summary of the protocol in the **General Action Items** text box that appears once this button is clicked.

| ← Back Manage Proto   | ocols $\rightarrow$ IBC: #1340 Testing a Review   |                                                                                           |                                                                                                    |                                                              |                                          |
|-----------------------|---------------------------------------------------|-------------------------------------------------------------------------------------------|----------------------------------------------------------------------------------------------------|--------------------------------------------------------------|------------------------------------------|
| R1ł                   | Protocol Activity Log                             |                                                                                           |                                                                                                    |                                                              |                                          |
| Jump to:              | IBC: #1340 Testing a Review                       |                                                                                           |                                                                                                    | B1c,d <sub>/</sub>                                           | Action Items Summary                     |
| PRELIMINARY INFOR 🗸   | Selected Version:                                 |                                                                                           |                                                                                                    |                                                              | Submit Review                            |
| PROJECT SCOPE 🗸       | 1   New   Submitted for Review                    |                                                                                           | D1 -                                                                                                    | -                                                            | <ul> <li>General Action Items</li> </ul> |
| FUNDING SOURCE(S) 🗸   |                                                   |                                                                                           | BT9                                                                                                    |                                                              | 🖨 Print                                  |
| PERSONNEL             | Protocol Information                              |                                                                                           |                                                                                                    |                                                              |                                          |
| RESEARCH ACTIVITY _ 🗸 | Submission Type                                   | Review Type                                                                               | Status                                                                                                    | Time in Current Status                                       |                                          |
| PROJECT NARRATIVE     | New                                               | Full Committee                                                                            | Submitted for Review                                                                                                    | Since February 11 - an hour                                  |                                          |
| SYNTHETIC/RECOMB 🗸    | N'                                                |                                                                                           |                                                                                                    |                                                              |                                          |
| MICROORGANISMS/I 🗸    |                                                   |                                                                                           |                                                                                                    |                                                              |                                          |
| DILUTION & CONCENT 🗸  |                                                   |                                                                                           |                                                                                                    |                                                              |                                          |
| INVENTORY & SHIPM 🗸   |                                                   | IBC I                                                                                     | PROTOCOL FORM                                                                                                    |                                                              |                                          |
| RISK ASSESSMENT/S 🗸   |                                                   |                                                                                           |                                                                                                    | the IRR for build and an Robella data for the last build and |                                          |
| IH GUIDELINES SECT_   | for completing the Protocol Form are found in the | is referred to as a "protocol." This protocol<br>his document. Additional information abo | or module (form) is used for submitting all new protocols to<br>out this Kuali module may be accessed by placing the pointe | r on the Help icon (?) below.                                |                                          |
| VIH GUIDELINES SECT.  | to completing the Protocol Form are found in th   | ns <u>ussumen</u> . Austronal information abo                                             | at this Ruan mounte may be accessed by placing the pointe                                                                   |                                                              |                                          |

2. Each question or field of the protocol form is associated with an **Action Item** button. You will use these buttons to communicate your specific comments including requested modifications or clarifications.

| ← Back Manage Proto   | pcols $\rightarrow$ IBC: #1340 Testing a Review                                                                                                    |               |                      |
|-----------------------|----------------------------------------------------------------------------------------------------|---------------|----------------------|
|                       | Protocol Activity Log                                                                                                    |               |                      |
| lump for              | PROJECT SCOPE                                                                                                    | · .           | Action Items Summary |
| PRELIMINARY INFOR V   | Please define the scope of the proposed research by answering all of the following questions.                                                                                                    | B2            | Admin Notes & Files  |
| PROJECT SCOPE         | This research project requires                                                                                                    | Action Item   | Submit Review        |
| FUNDING SOURCE(S)     | Conly                                                                                                    |               | General Action Items |
| PERSONNEL 🗸           | Does this application represent an initial submission of a new project or a 5-year renewal of a previously approved project?                                                                                                    | Action Item   | Print                |
| OTHER REGULATORY 🗸    | Initial submission                                                                                                    |               |                      |
| RESEARCH ACTIVITY _ 🗸 | Does this project require approval by:                                                                                                    |               |                      |
| PROJECT NARRATIVE     | The LSUHSC-NO Radiation Safety Committee, or     A Non-LSUHSC compliance committee or body?                                                                                                    | Action Item   |                      |
| SYNTHETIC/RECOMB 🗸    | No                                                                                                    |               |                      |
| MICROORGANISMS/I 🗸    | This proposed research involves the use of (select all that apply):                                                                                                    |               |                      |
| DILUTION & CONCENT 🗸  | <ul> <li>The CDC/USDA list of select agents and toxins is published <u>here</u>.</li> <li>"Other Research Materials" may include experimental drugs, chemical carcinogens, animal tissues, and other potential biohazards</li> </ul>                                                                                                    |               |                      |
| INVENTORY & SHIPM 🗸   | The definition of Human Gene Transfer is available by placing the pointer over the Help icon (2)      Desthation as searchinger (20) which a citie of these word in time averaging another as the second second | C Action Item |                      |
| RISK ASSESSMENT/S_ 🗸  | Synumeus on recommunant (Sirky indices double content in white capees and systems)<br>Microorganisms (other than viruses generated using the viral expression systems listed above)                                                                                                    |               |                      |
| NIH GUIDELINES SECT.  |                                                                                                    |               |                      |

- 3. To leave a comment regarding any field entry,
  - a) Click on the Action Item button associated with the field.
  - b) A text box will appear on the right hand panel. Enter your comments here. Please enter comments as if you are requesting the researcher to take an action. At this stage the comments will be visible only to the IBC Administrator. After you submit the review, the Administrator will make comments visible to other assigned reviewers and to IBC members during the meeting. After the meeting, the Administrator will make the comments visible to the Researcher, unless directed otherwise by you or meeting discussions.
  - c) Click Post.

| ← Back Manage Proto                               | pcols → IBC: #1340 Testing a Review                                                                                                    |
|---------------------------------------------------|----------------------------------------------------------------------------------------------------|
|                                                   | Protocol Activity Log                                                                                                    |
| Jump to:                                          | PROJECT SCOPE Use of?                                                                                                    |
| PRELIMINARY INFOR 🗸                               | Please define the scope of the proposed research by answering all of the following questions.                                                                                                    |
| PROJECT SCOPE     ✓       FUNDING SOURCE(S)     ✓ | This research project requires Please clarify what the LDS0 is for the agent listed.                                                                                                    |
| PERSONNEL ✓<br>OTHER REGULATORY – ✓               | Does this application represent an initial submission of a new project or a 5-year renewal of a previously approved project?  Action Item Vubinty Action Item                                                                                                    |
| RESEARCH ACTIVITY 🗸                               | Cancel Post Cancel Post Cancel |
| MICROORGANISMS/I V                                | No B3C                                                                                                    |
| DILUTION & CONCENT  INVENTORY & SHIPM             | The COC/USDA flat of valued tagents in published bene.     "Other Keesech Materials' my holdes experimental drops, chemical accritogens, animal tissues, and other potential biohazards     The definition of Human Gene Transfer is available by placing the pointer over the Help icon      • Other Keesech Materials                                                                                                    |

- 4. Your comments will be registered as indicated by **numbered orange circles** in the specific field and the relevant section of the protocol form.
  - a) You have the option to edit or delete the action item by clicking on the ellipses.

| ← Back Manage Proto   | cols → IBC: #1340 Testing a Review                                                                                                    |    |                                                                     |
|-----------------------|----------------------------------------------------------------------------------------------------|----|---------------------------------------------------------------------|
|                       | Protocol Activity Log                                                                                                    |    |                                                                     |
| Jump to:              | PROJECT SCOPE                                                                                                    | ^  | Use of? →                                                           |
|                       | Lease define the scope of the proposed research by answering all of the following questions.                                                                                                    |    | Action Items O Action Item                                          |
| PROJECT SCOPE         | This research project requires O Action Item                                                                                                    | Ŀ  | Zea, Arnold (impersonated by<br>Fuselier, Taylor) 02/11/22 · 3:29 M |
| PERSONNEL 🗸           | Comy Does this collection persects an initial submission of a new noticet or a Cusar reserval of a resolutive command project? C Action Item                                                                                         | 1  | Please clarify what the LD50 is for the agent listed B4a            |
| OTHER REGULATORY ✓    | Deels mis approved projecti an innun administrati or a new project or a or year relevand or a previously approved projecti                                                                                                    |    | Admins                                                              |
| PROJECT NARRATIVE     | Dees this project require approval by:<br>• The LSUHSC-NO Reliation Safety Committee, or<br>• A Note L SUHSC annullace committee of body?                                                                                            |    |                                                                     |
|                       | No                                                                                                    |    |                                                                     |
| DILUTION & CONCENT_   | This proposed research involves the use of (select all that apply):<br>• The COCUSDA list of select agents and taxins is published here.                                                                                             | 34 |                                                                     |
| INVENTORY & SHIPM 🗸   | "Other Research Materials" may include experimental drugs, chemical carcinogens, animal tissues, and other potential biohazards<br>The definition of Human Gene Transfer is available by placing the pointer over the Help Icon (12) |    |                                                                     |
| RISK ASSESSMENT/S 🗸   | Synthetic or recombinant (S/R) nucleic acids (other than those used in viral expression systems)<br>Microorganisms (other than viruses generated using the viral expression systems listed above)                                    |    |                                                                     |
| NIH GUIDELINES SECT 🗸 |                                                                                                    |    |                                                                     |

5. Continue adding comments/action items for additional fields. When completed click on the right arrow to hide the action items and return to the standard right side panel.

| ← Back Manage Prot   | locols → IBC: #1340 Testing a Review                                                                                                    |                 |                |                                    |     |
|----------------------|----------------------------------------------------------------------------------------------------|-----------------|----------------|------------------------------------|-----|
|                      | Protocol Activity Log                                                                                                    |                 |                |                                    |     |
| Jump to:             | DILUTION & CONCENTRATION                                                                                                    |                 | Inventory ve   | erification date                   | ->I |
| PRELIMINARY INFOR.   | Will any listed research materials that are toxins or pathogens be diluted for storage or use?                                                                                                    | Action Item     | Action Items   | <ul> <li>Action Iten</li> </ul>    | m   |
| PROJECT SCOPE        | No                                                                                                    |                 | Zea, Amold     | (impersonated by 02/11/22 · 3:31PM | î   |
| FUNDING SOURCE(S)    | Does this project involve culturing and/or concentration of cells, viruses or other microorganisms?                                                                                                    | Action Item     | Please clarify | ior)                               |     |
| PERSONNEL 🗸          | No                                                                                                    | _               |                |                                    |     |
| OTHER REGULATORY 🗸   |                                                                                                    |                 | Admins         |                                    |     |
| RESEARCH ACTIVITY 🗸  |                                                                                                    |                 |                |                                    | 1   |
| PROJECT NARRATIVE    |                                                                                                    |                 |                |                                    |     |
| SYNTHETIC/RECOMB 🗸   | INVENTORY & SHIPMENT                                                                                                    |                 |                |                                    |     |
| MICROORGANISMS/IN    |                                                                                                    |                 |                |                                    |     |
| DILUTION & CONCEN 🗸  | Research material, including clinical samples, used or stored in a LSUHSC-NO laboratory must be listed and managed in the EH&S On-Site Bioinventory.<br>Enter the date when your inventory was last verified. | Action Items: 1 |                |                                    |     |
| INVENTORY & SHIPME_1 | 4/21/22                                                                                                    |                 |                |                                    |     |

#### 6. You can view a summary of all your comments/action items

- a) By clicking the Action Items Summary tab.
- b) You can also leave general comments by clicking the General Action Items tab.

| ← Back Manage Prote  | pcols $\rightarrow$ IBC: #1340 Testing a Review                                                                                                    |                 |                                       |      |
|----------------------|----------------------------------------------------------------------------------------------------|-----------------|---------------------------------------|------|
|                      | Protocol Activity Log                                                                                                    |                 | R6a                                   |      |
|                      | DILUTION & CONCENTRATION                                                                                                    |                 | Action Items Summ                     | nary |
| PRELIMINARY INFOR 🗸  | No                                                                                                    |                 | 0 Admin Notes & File                  | es   |
| PROJECT SCOPE        | Does this project involve culturing and/or concentration of cells, viruses or other microorganisms?<br>No                                                                                                    | Action Item     | Submit Review     General Action Item | ns   |
| FUNDING SOURCE(S)    |                                                                                                    | B6              | D 🖶 Print                             |      |
| THER REGULATORY 🗸    |                                                                                                    |                 |                                       |      |
| ESEARCH ACTIVITY _ 🗸 | INVENTORY & SHIPMENT                                                                                                    |                 |                                       |      |
| ROJECT NARRATIVE     | Research material, including clinical samples, used or stored in a LSUHSC-NO laboratory must be listed and managed in the EH&S On-Site Bioinventory. Enter the date when your<br>inventory was last verified. | Action items: 1 |                                       |      |
| ICROORGANISMS/IN1    | 4/21/22                                                                                                    |                 |                                       |      |
| LUTION & CONCEN V    | Do you anticipate transporting and/or shipping research materials or specimens to external sites?                                                                                                    | Action Item     |                                       |      |
| SK ASSESSMENT/S 🗸    | N0                                                                                                    |                 |                                       |      |

| Act | tion Items Summary for Protocol #1340                                      | Вб |
|-----|----------------------------------------------------------------------------|----|
| ^ c | ioliapse All                                                               |    |
| ~ 1 | BC PROTOCOL / PROJECT SCOPE / Regular App / Use of?                        |    |
|     | Zea, Arnold (impersonated by Fuselier, Taylor) 02/11/22 · 3:29PM           |    |
|     | Please clarify what the LD50 is for the agent listed.                      |    |
|     |                                                                            |    |
| ~ 1 | BC PROTOCOL / MICROORGANISMS/INFECTIOUS AGENTS / Select agents (microbes)? |    |
|     | 2 Zea, Arnold (impersonated by Fuselier, Taylor) 02/11/22 - 3:31PM         |    |
|     | Please clarify.                                                            |    |
|     |                                                                            |    |
| ~ 1 | BC PROTOCOL / INVENTORY & SHIPMENT / Inventory verification date           |    |
|     | 2 Zea, Arnold (impersonated by Fuselier, Taylor) 02/11/22 - 3:31PM         |    |
| X   | Please clarify.                                                            |    |

| ← Back Manage Proto   | cols → IBC: #1340 Testing a Review                                                                                                    |                                 |   |                                                     |
|-----------------------|----------------------------------------------------------------------------------------------------|---------------------------------|---|-----------------------------------------------------|
|                       | Protocol Activity Log                                                                                                    | B6                              | h |                                                     |
| Jump to:              | DILUTION & CONCENTRATION                                                                                                    |                                 | / | General Action Items →                              |
| PRELIMINARY INFOR 🗸   | Will any listed research materials that are toxins or pathogens be diluted for storage or use?                                                                                                    | <ul> <li>Action Item</li> </ul> |   | Action Items                                        |
| PROJECT SCOPE         | No                                                                                                    | (                               |   | For Committee: What is the current BSL2+ conditions |
| FUNDING SOURCE(S)     | Does this project involve culturing and/or concentration of cells viruses or other microorganisms?                                                                                                    | Action Item                     |   | for Covid-19 research?                              |
| PERSONNEL 🗸           | No                                                                                                    |                                 |   |                                                     |
| OTHER REGULATORY _    |                                                                                                    |                                 |   | Visibility     Admins                               |
| RESEARCH ACTIVITY _ 🗸 |                                                                                                    |                                 |   | Cancel Post                                         |
| PROJECT NARRATIVE     |                                                                                                    |                                 |   |                                                     |
| SYNTHETIC/RECOMB ✓    | INVENTORY & SHIPMENT                                                                                                    |                                 |   |                                                     |
| MICROORGANISMS/IN_    |                                                                                                    |                                 |   |                                                     |
| DILUTION & CONCEN 🗸   | Research material, including clinical samples, used or stored in a LSUHSC-NO laboratory must be listed and managed in the EH&S On-Site Bioinventory.<br>Enter the date when your inventory was last verified. | Action Items: 1                 |   |                                                     |

7. When the review is complete, click **Submit Review**. A pop-up window will display a summary of all your comments. Scroll down to view all comments. If no changes are necessary, click **Submit Review** in the pop-up window.

| ← Back Manage Proto                                                                           | $cols \rightarrow IBC: #13$                                 | 40 Te                        | esting a Review                                                                     |              |                                                                |                 |                                                     |                                              |                    |   |                 |   |    |   |                                                                               |
|-----------------------------------------------------------------------------------------------|-------------------------------------------------------------|------------------------------|-------------------------------------------------------------------------------------|--------------|----------------------------------------------------------------|-----------------|-----------------------------------------------------|----------------------------------------------|--------------------|---|-----------------|---|----|---|-------------------------------------------------------------------------------|
| Protocol Activity Log                                                                         |                                                             |                              |                                                                                     |              |                                                                |                 |                                                     |                                              |                    |   |                 |   |    |   |                                                                               |
| Jump to:<br>PRELIMINARY INFOR  PROJECT SCOPE                                                  | MICROORGANIS<br>In the table below,<br>Please include all I | SMS/II<br>please<br>bacteria | NFECTIOUS AGENTS<br>identify and describe microo<br>a, fungus, parasites, prions at | orga<br>nd v | nisms to be employed in the p<br>iruses except those viruses g | propo<br>Jenera | iosed research:<br>rated using the viral expression | n systems, if any, described in <sub>i</sub> | previous sections. |   |                 | E | 37 |   | Action Items Summary Admin Notes & Files Submit Review General Action Items 1 |
| FUNDING SOURCE(S)                                                                             |                                                             |                              | NAME                                                                                | Ŧ            | VENDOR/SOURCE                                                  | F NI            | NIH RISK GROUP                                      | INFECTIOUS HOST RANGE                        | TRANSMISSION       | Ŧ | ADMINISTERED TO | Ŧ |    | e | 🛱 Print                                                                       |
| PERSONNEL V                                                                                   | Action Item                                                 | 0                            | E.coli K-12                                                                         |              | ATCC                                                           | R               | RG-1                                                | Humans                                       | Ingestion          |   | mice            |   |    |   |                                                                               |
| RESEARCH ACTIVITY _        PROJECT NARRATIVE       SYNTHETIC/RECOMB _        MICROORGANISMS/I | Are any of the mic                                          | croorga                      | nisms listed in the table abo                                                       | ive o        | on the CDC/USDA list of select                                 | :t ager         | ents and toxins?                                    |                                              |                    |   | Action items:   | 1 |    |   |                                                                               |

| ← Back Manage         | Protocols $ ightarrow$ IBC: #1340 Testing a Review                                                                                                    |                      |
|-----------------------|----------------------------------------------------------------------------------------------------|----------------------|
|                       | Protocol Activity Log                                                                                                    |                      |
| Jump to:              | General Comment                                                                                                    | Action Items Summary |
| PRELIMINARY INFOR     | YOUR ANONYMOUS COMMENTS:                                                                                                    | Admin Notes & Files  |
| PROJECT SCOPE         | Zea, Arnold (impersonated by Fuselier, Taylor) 02/11/22 - 3.36PM                                                                                                    | General Action Items |
| FUNDING SOURCE(S)     | For Committee: What is the current BSL2+ conditions for Covid-19 research?                                                                                                    | Print                |
| PERSONNEL             |                                                                                                    |                      |
| OTHER REGULATORY _ 🗸  | IBC PROTOCOL                                                                                                    |                      |
| RESEARCH ACTIVITY _ 🗸 |                                                                                                    | _                    |
| PROJECT NARRATIVE     | PRUJECI SCUPE                                                                                                    |                      |
| SYNTHETIC/RECOMB _ 🗸  | Regular App                                                                                                    |                      |
| MICROORGANISMS/I      | Use of?                                                                                                    | _                    |
| DILUTION & CONCENT 、  |                                                                                                    |                      |
| INVENTORY & SHIPME    | Synthetic or recombinant (S/R) nucleic acids (other than those used in viral expression systems)<br>Microorganisms (other than viruses generated using the viral expression systems listed above) |                      |
| RISK ASSESSMENT/S     | YOUR ANONYMOUS COMMENTS:                                                                                                    |                      |
| NIH GUIDELINES SECT 、 | 2 Zea, Arnold (impersonated by Fuseller, Taylor) 02/11/22 - 3:29PM                                                                                                    |                      |
| SUPPORTING DOCUM 🗸    | Please clarify what the LDS0 is for the agent listed.                                                                                                    |                      |
| SUBMISSION INSTRU 💊   |                                                                                                    |                      |
| PI CERTIFICATION & S  | MICROORGANISMS/INFECTIOUS AGENTS                                                                                                    |                      |
|                       | B7                                                                                                    |                      |
|                       | × Cancel                                                                                                    | Review               |

8. Once submitted, the **Submit Review** tab will disappear but, if desired, you can **print** the review for your records.

| ← Back Manage Proto                       | cols $\rightarrow$ IBC: #1                             | 340 T                                                                                                    | esting a Review |  |     |  |      |        |   |           |  |      |   |   |       |                                           |
|-------------------------------------------|--------------------------------------------------------|----------------------------------------------------------------------------------------------------|-----------------|--|-----|--|------|--------|---|-----------|--|------|---|---|-------|-------------------------------------------|
|                                           | Protocol Activ                                         | ity Log                                                                                                    | 1               |  |     |  |      |        |   |           |  |      |   |   |       |                                           |
| Jump to:<br>PRELIMINARY INFOR.            | MICROORGAN<br>In the table below<br>Please include all | MICROORGANISMS/INFECTIOUS AGENTS In the table below, please identify and describe microorganisms to be employed in the proposed research: Please include all bacteria, fungus, parasites, prions and viruses except those viruses generated using the viral expression systems, if any, described in previous sections. Columns B |                 |  |     |  |      |        |   |           |  |      |   |   |       | s Summary<br>:s & Files<br>.ion Items (1) |
| FUNDING SOURCE(S) V<br>PERSONNEL V        | No Action Items                                        | NAME $\overline{\nabla}$ VENDOR/SOURCE $\overline{\nabla}$ NIH REK GROUP $\overline{\nabla}$ INFECTIOUS HOST RANGE $\overline{\nabla}$ TRANSMISSION $\overline{\nabla}$ ADMINISTERED TO                                                                                                    |                 |  |     |  |      |        |   |           |  |      |   |   | Print |                                           |
| OTHER REGULATORY 🗸                        | <                                                      | •                                                                                                    | E.Coll K-12     |  | ALC |  | KO-1 | Humans | _ | ingestion |  | mice | • |   |       |                                           |
| PROJECT NARRATIVE<br>SYNTHETIC/RECOMB _ ~ | Are any of the m                                       | Are any of the microorganisms listed in the table above on the CDC/USDA list of select agents and Joxins?                                                                                                    |                 |  |     |  |      |        |   |           |  |      |   |   |       |                                           |
| DILUTION & CONCENT.                       | DILUTION & CO                                          | DNCEN                                                                                                    | TRATION         |  |     |  |      |        |   |           |  |      |   | L |       |                                           |

- 9. A notification of review completion will be sent to the IBC Office.
- 10. In the IBC Office, the Administrator, in preparation for the IBC meeting, will review all Action Items and make them visible to all Assigned Reviewers and to members at the Meeting.

|                                                    | Protocol Activity Log Ancillary Review Permissions                                                                                                    |                                                      |                                                                                                    |                                                                                                    |
|----------------------------------------------------|----------------------------------------------------------------------------------------------------|------------------------------------------------------|----------------------------------------------------------------------------------------------------|----------------------------------------------------------------------------------------------------|
|                                                    |                                                                                                    |                                                      | Use of?                                                                                             |                                                                                                    |
| to:                                                | PROJECT SCOPE                                                                                                    |                                                      |                                                                                                    |                                                                                                    |
| MINARY INFOR 🗸                                     |                                                                                                    |                                                      | Action Items                                                                                        | <ul> <li>Action Ite</li> </ul>                                                                                 |
| CT SCOPE                                           | Please define the scope of the proposed research by answering all of the following questions.                                                                                                    |                                                      | Zea, Arnold (imp                                                                                    | ersonated by 02/11/22 - 3:29PM                                                                                 |
| IG SOURCE(S) 🗸                                     | This research project requires                                                                                                    | Action Item                                          | Fuselier, Taylor)                                                                                   | I DS0 is for the anent listed                                                                                  |
| L 🗸                                                | Conly                                                                                                    |                                                      | These clearly martin                                                                                | D10                                                                                                    |
| JLATORY _ 🗸                                        | Does this application represent an initial submission of a new project or a 5-year renewal of a previously approved project?                                                                                                    | Action Item                                          | <ul> <li>Visibility</li> <li>Whe should see this?</li> </ul>                                        | <u> </u>                                                                                                    |
| TIVITY 🗸                                           | Initial submission                                                                                                    |                                                      | Assigned Rev                                                                                        | ewers Researchers Meeting                                                                                      |
| RATIVE                                             | Does this project service approval by:                                                                                                    |                                                      |                                                                                                    |                                                                                                    |
| /RECOMB 🗸                                          | The LSUHSC-NO Radiation Safety Committee, or     A Mould Study Committee a body?                                                                                                    | Action Item                                          |                                                                                                    | Mark as resolved                                                                                               |
| ANISMS/IN_1                                        | No                                                                                                    |                                                      |                                                                                                    |                                                                                                    |
| LE CONCENT                                         |                                                                                                    |                                                      |                                                                                                    |                                                                                                    |
| k Manage Prot                                      | tocols → IBC: #1340 Testing a Review<br>Protocol Activity Ion Ancilian Perview Permissions                                                                                                    |                                                      |                                                                                                    |                                                                                                    |
| Manage Prot                                        | tocols → IBC: #1340 Testing a Review<br><u>Protocol</u> Activity Log ● Ancillary Review Permissions                                                                                                    |                                                      |                                                                                                    |                                                                                                    |
| Manage Prot                                        | tocols → IBC: #1340 Testing a Review Protocol Activity Log ● Ancillary Review Permissions                                                                                                    |                                                      | Use of?                                                                                             |                                                                                                    |
| Manage Prot                                        | tocols → IBC: #1340 Testing a Review<br>Protocol Activity Log ● Ancillary Review Permissions<br>PROJECT SCOPE                                                                                                    |                                                      | Use of?<br>Action Items                                                                             |                                                                                                    |
| Manage Prot                                        | tocols → IBC: #1340 Testing a Review Protocol Activity Log ● Ancillary Review Permissions PROJECT SCOPE Please define the scope of the proposed research by answering all of the following questions.                                                                                                    |                                                      | Use of?<br>Action Items                                                                             | <ul> <li>Action</li> </ul>                                                                                     |
| Manage Prot                                        | tocols → IBC: #1340 Testing a Review Protocol Activity Log  Ancillary Review Permissions PROJECT SCOPE Please define the scope of the proposed research by answering all of the following questions.                                                                                                    |                                                      | Use of?<br>Action Items<br>Zea, Arnold (in<br>Puselier, Taylor                                      | Action ersonated by     02/11/22 - 329Pi                                                                       |
| Manage Prot<br>Manage Prot                         | tocols → IBC: #1340 Testing a Review Protocol Activity Log ● Ancillary Review Permissions PROJECT SCOPE Please define the scope of the proposed research by answering all of the following questions. This research project requires Cony                                                                                                    | Action Item                                          | Luse of?<br>Action Items<br>Cas, Arnold (in<br>Plussieic Taylor<br>Plusse clarify what              | Action Sersonated by 02/11/22 - 320Pi bD is for the agent listed                                               |
| ARY INFOR.<br>SCOPE<br>SOURCE(S)<br>EL<br>(ULATORY | tocols → IBC: #1340 Testing a Review Protocol Activity Log ● Ancillary Review Permissions PROJECT SCOPE Please define the scope of the proposed research by answering all of the following questions. This research project requires C only                                                                                                    | Action Item                                          | Use of?<br>Action Items<br>Zea, Arnold (m<br>Piuseler, Taylor<br>Piuse clarify what<br>vubility     | Action sersonated by     02/11/22 - 329Pi b LDS0 is for the agent listed                                       |
| Manage Prot                                        | tocols → IBC: #1340 Testing a Review Protocol Activity Log ● Ancillary Review Permissions PROJECT SCOPE Please define the scope of the proposed research by answering all of the following questions. This research project requires Conly Dees this application represent an initial submission of a new project or a 5-year renewal of a previously approved project? Initial submission                                                                                                    | <ul> <li>Action Item</li> <li>Action Item</li> </ul> | Use of?<br>Action Items<br>Zea, Arnold (in<br>Plussele: Taylor<br>Plusse clarify what<br>vubility   | Action sersonated by 02/11/22 - 3:29P to LDS0 is for the agent listed                                          |
| Manage Prot                                        | tocols → IBC: #1340 Testing a Review         Protocol       Activity Log         PROJECT SCOPE         Please define the scope of the proposed research by answering all of the following questions.         This research project requires         C only         Dest this application represent an initial submission of a new project or a 5-year renewal of a previously approved project?         Initial submission                                                                                                | <ul> <li>Action Item</li> <li>Action Item</li> </ul> | Use of?<br>Action Items<br>Zea, Arnold (m<br>Plase clarify what<br>Vubrity<br>Vubrity<br>Kategord I | Action sersonated by 02/11/22 - 329Pi b1.050 is for the agent listed niceum: Researchers Usedog                |
| Manage Prot                                        | tocols → IBC: #1340 Testing a Review         Protocol       Activity Log         PROJECT SCOPE         Please define the scope of the proposed research by answering all of the following questions.         This research project requires         C only         Dees this application represent an initial submission of a new project or a 5-year renewal of a previously approved project?         Initial submission         Dees this project require approval by:<br>• The LSM5-NO Radiation Safety Committee, or | <ul> <li>Action Item</li> <li>Action Item</li> </ul> | Use of?<br>Action Items<br>Zea, Arnold (in<br>Please clarify what<br>vability<br>Magnet 8<br>B10    | Action ersonated by 02/11/22 - 3:29F bit D50 is for the agent listed  Note: Researchers (Media) Mark as resolv |

11. Based on decisions at the IBC meeting, the IBC Administrator may edit or delete action items and make some or all visible to the Researcher who then can appropriately revise the protocol for subsequent review.

## C. REVIEWING A RESUBMITTED PROTOCOL

Once a revised protocol has been submitted (for instance, after a MRSA determination), the IBC Administrator will assign the **Primary Reviewers** of the initial application as the reviewer of the revised application. No **Secondary Reviewers** will be assigned in this case. As a reviewer, you will receive an email notification of this assignment.

- 1. Access the protocol directly using the link in the notification email or as described in <u>Section A</u>.
  - a) There now will be **another version** of the protocol. Please make sure to review the correct version.
  - b) Click on the **Compare Versions** checkbox. All new text will be highlighted in green and deletions will be highlighted in red (example shown below).
  - c) If the IBC Administrator has left you any notes or instructions, they will be found in the Admin Notes & Files tab.

| ← Back Manage Prot   | tocols $\rightarrow$ IBC: #1340 Testing a Review |                |                              |                               |                      |     |
|----------------------|--------------------------------------------------|----------------|------------------------------|-------------------------------|----------------------|-----|
|                      | Protocol Activity Log                            |                |                              |                               |                      |     |
| Jump to: C1a         | IBC: #1340 Testing a Review                      |                |                              | C1b Compare Versions          | Action Items Summary | C1c |
| PRELIMINARY INFOR V  | Selected Version:                                |                | Compare a Version:           |                               | 1 Submit Review      | CIU |
| PROJECT SCOPE        | 4   New   Resubmitted                            | *              | 3   New   Revisions Required | -                             | General Action Items |     |
| FUNDING SOURCE(S)    |                                                  | )              |                              |                               | 🖶 Print              |     |
| OTHER REGULATORY _ ✓ | Protocol Information                             |                |                              |                               |                      |     |
| RESEARCH ACTIVITY 🗸  | Submission Type                                  | Review Type    | Status                       | Time in Current Status        |                      |     |
| PROJECT NARRATIVE    | New                                              | Full Committee | Resubmitted                  | Since February 11 – 2 minutes |                      |     |
| SYNTHETIC/RECOMB _ 1 | 1                                                |                |                              |                               |                      |     |
| MICDOODCANISMS//     |                                                  |                |                              |                               |                      |     |

- 2. Next:
  - a. Click on each action item to...
  - b. Review the investigator's response.
  - c. To indicate if the response is acceptable or to request further clarification or modifications, click on Action Item and...
  - d. Type your comments in the text box.
  - e. Click Post, which will become active once text is entered in the text box.
  - f. The new action item only will be visible to the IBC Administrator. He/She will make it visible to the researcher as appropriate.

| gorio        | Destanal Astholius and                                                                                                    |                                                                  |
|--------------|----------------------------------------------------------------------------------------------------|------------------------------------------------------------------|
|              | PTOTOCOL ACTIVITY LOG                                                                                                    |                                                                  |
|              | PROJECT NARRATIVE                                                                                                    | Oncogenic/toxic? $\rightarrow$                                   |
| RY INFOR     | SANTHETIC/DECOMB MILLEI & ACIDS                                                                                                    | Action Items                                                     |
| ICOPE 🗸      | A HALIP LIGHTRAALIN HAAPPIA NAING                                                                                                    | <ul> <li>Zea. Arnold (impersonated by</li> </ul>                 |
| OURCE(S) 🗸   | In the table below, enter all synthetic or recombinant nucleic acids (s/rNA) (both control and experimental) that will be used in this project.<br>DO NOT re-enter any plasmids used to produce recombinant viruses already listed in any of the viral expression system tables above. | Fuselier, Taylor) 02/11/22 - 4:15PM                              |
| a. 🗸         |                                                                                                    | Please add a plasmid map                                         |
| SULATORY _ 🗸 |                                                                                                    | Admins Assigned Reviewers Researchers                            |
| ACTIVITY _ 🗸 | NA NAME TO NA TYPE TO GROUP TO PRODUCT/TARGET TO SOURCE SPECIES                                                                                                    | - Hide Replies C2b                                               |
| IARRATIVE    | Action Item      pc Plasmid (recombinant) Control Receptor Human                                                                                                    | Smith, Alison (impersonated                                      |
| RECOMB _ 1   | Does any s/rNA (including viral expression plasmids) used in this study encode for an oncoprotein or otherwise product a product that may be toxic to                                                                                                    | by Fuselier, Taylor)                                             |
| ANISMS/I_ 🗸  | cells, aimais, or humans?                                                                                                    | we added the map                                                 |
| CONCENT ✓    | ™ CZd                                                                                                    |                                                                  |
| / & SHIPM 🗸  |                                                                                                    |                                                                  |
| ISMENT/S 🗸   | MICROORGANISMS/INFECTIOUS AGENTS                                                                                                    |                                                                  |
|              |                                                                                                    |                                                                  |
| Manage Prot  | bcols → IBC: #1340 Testing a Review                                                                                                    |                                                                  |
|              | Protocol Activity Log                                                                                                    |                                                                  |
|              | PROJECT NARRATIVE                                                                                                    | Oncogenic/toxic? →                                               |
|              |                                                                                                    | Action Items                                                     |
| RY INFOR 🗸   | SYNTHETIC/RECOMB NUCLEIC ACIDS                                                                                                    |                                                                  |
|              | In the table below, enter all synthetic or recombinant nucleic acids (s/rNA) (both control and experimental) that will be used in this project.                                                                                                    | Even Arnold (impersonated by 02/11/22 - 4:15PM U2/11/22 - 4:15PM |
| JURCE(S)     |                                                                                                    | Please add a plasmid map                                         |
| ULATORY _ V  |                                                                                                    | Visibility     Admins Assigned Reviewers Researchers             |
|              | NA NAME TO NA TYPE TO GROUP TO PRODUCT/TARGET TO SOURCE SPECIES T                                                                                                    | Show Replies (1 replies)                                         |
| ARRATIVE     | Action Item op pc Plasmid (recombinant) Control Receptor Human                                                                                                    |                                                                  |
| RECOMB _ 1   |                                                                                                    |                                                                  |
| ANISMS/L. 🗸  | cells, animals, or humans?                                                                                                    |                                                                  |
|              |                                                                                                    |                                                                  |
| Manage Prote | cols → IBC: #1340 Testing a Review                                                                                                    |                                                                  |
|              | Protocol Activity Log                                                                                                    |                                                                  |
|              | PROJECT NARRATIVE                                                                                                    | •                                                                |
|              |                                                                                                    | Oncogenic/toxic? →                                               |
| Y INFOR 🗸    | SYNTHETIC/RECOMB NUCLEIC ACIDS C2C                                                                                                    | Action Items                                                     |
| OPE 🗸        | In the table below anter all sumbatic or recombingent nucleic solid (r/MA) (both control and concolmental)) that will be used in this worker.                                                                                                    |                                                                  |
| URCE(S) 🗸    | In one users determ, enter an aymeters of recombinant indicent actus (streng journ control and experimental) that will be used in this project.<br>DO NOT re-enter any plasmids used to produce recombinant viruses already listed in any of the viral expression system tables above. |                                                                  |
| ~            |                                                                                                    |                                                                  |
| JLATORY 🗸    |                                                                                                    | Visibility     Admins                                            |
|              | NA NAME 〒 NA TYPE 〒 GROUP 〒 PRODUCT/TARGET 〒 SOURCE SPECIES                                                                                                    | Cancel                                                           |
|              | Densis (manual)                                                                                                    |                                                                  |
|              | Action Item                                                                                                    |                                                                  |
|              | Action tiem     pc     Plasmid (recombinant)     Control     Receptor     Human     Human     Does any s/rkA (including viral expression plasmids) used in this study encode for an encoprotein or otherwise produce a product that may be toole to                                    | C2e                                                              |

- 3. Instead of commenting on each individual Action Item response/revision by the researcher, **especially if all the revisions are acceptable**, you may simply...
  - a. Click on the General Action Items tab and...
  - b. Leave a single note for the IBC Admin.

| ← Back Manage Proto                                                                                                    | cols $\rightarrow$ IBC: #13                                                                                        | 340 Te                                                                        | sting a Review                                                                                                    |                                            |                                                                                                    |                                                           |                                                                                   |             |          |                                                                                                    |                       |                                                                                                    |                                |                                                       |                                                                                                    |
|----------------------------------------------------------------------------------------------------|----------------------------------------------------------------------------------------------------|-------------------------------------------------------------------------------|----------------------------------------------------------------------------------------------------|--------------------------------------------|----------------------------------------------------------------------------------------------------|-----------------------------------------------------------|-----------------------------------------------------------------------------------|-------------|----------|----------------------------------------------------------------------------------------------------|-----------------------|----------------------------------------------------------------------------------------------------|--------------------------------|-------------------------------------------------------|----------------------------------------------------------------------------------------------------|
|                                                                                                    | Protocol Activ                                                                                                    | ity Log                                                                       |                                                                                                    |                                            |                                                                                                    |                                                           |                                                                                   |             |          |                                                                                                    |                       |                                                                                                    |                                |                                                       |                                                                                                    |
| Jump to:                                                                                                    | OTHER REGULA                                                                                                    | ATORY /                                                                       | APPROVALS                                                                                                    |                                            |                                                                                                    |                                                           |                                                                                   |             |          |                                                                                                    |                       |                                                                                                    | ^                              | E A                                                   | ction Items Summary                                                                                                    |
| PRELIMINARY INFOR.                                                                                                    | Please note: A re                                                                                                  | search p                                                                      | roject may not be initiated                                                                                                    | until approve                              | d by all applicable co                                                                                | mpliance comn                                             | hittees.                                                                          |             |          |                                                                                                    |                       | Ca                                                                                                    | a                              | 0 A                                                   | dmin Notes & F 1                                                                                                    |
| PROJECT SCOPE                                                                                                    | In the table below,                                                                                                | please i                                                                      | ndicate the status of the re                                                                                                    | eview by othe                              | r compliance commit                                                                                   | tees (IACUC, IR                                           | B, etc.):                                                                         |             |          |                                                                                                    |                       |                                                                                                    | 14                             | G                                                     | eneral Action Items                                                                                                    |
| FUNDING SOURCE(S)                                                                                                    |                                                                                                    |                                                                               |                                                                                                    |                                            |                                                                                                    |                                                           |                                                                                   |             |          |                                                                                                    |                       | Columns                                                                                                    |                                | e Pi                                                  | int                                                                                                    |
| PERSONNEL 🗸                                                                                                    |                                                                                                    |                                                                               |                                                                                                    |                                            |                                                                                                    |                                                           |                                                                                   |             |          |                                                                                                    |                       |                                                                                                    |                                |                                                       |                                                                                                    |
| OTHER REGULATORY _ ✓                                                                                                    |                                                                                                    |                                                                               | COMMITTEE                                                                                                    | Ŧ                                          | NON-LSUHSC OVERS                                                                                      | IGHT =                                                    | STATUS                                                                            | = s.        | STUDY ID | 3                                                                                                    | CERTIFICAT            | E OF APPROVAL =                                                                                                    |                                |                                                       |                                                                                                    |
| RESEARCH ACTIVITY _ 🗸                                                                                                    | Action Item                                                                                                    | •                                                                             | IACUC                                                                                                    |                                            |                                                                                                    |                                                           | Application in Preparation                                                        |             |          |                                                                                                    |                       |                                                                                                    |                                |                                                       |                                                                                                    |
| PROJECT NARRATIVE                                                                                                    | 4                                                                                                    |                                                                               |                                                                                                    |                                            |                                                                                                    |                                                           |                                                                                   |             |          |                                                                                                    |                       | ÷                                                                                                    |                                |                                                       |                                                                                                    |
| SYNTHETIC/RECOMB (2)                                                                                                    |                                                                                                    |                                                                               |                                                                                                    |                                            |                                                                                                    |                                                           |                                                                                   |             |          |                                                                                                    |                       |                                                                                                    |                                |                                                       |                                                                                                    |
| MICROORGANISMS/I 🗸                                                                                                    | RESEARCH AC                                                                                                    | ΓΙVITY Ι                                                                      | LOCATIONS                                                                                                    |                                            |                                                                                                    |                                                           |                                                                                   |             |          |                                                                                                    |                       |                                                                                                    |                                |                                                       |                                                                                                    |
| DILUTION & CONCENT.                                                                                                    |                                                                                                    |                                                                               |                                                                                                    |                                            |                                                                                                    |                                                           |                                                                                   |             |          |                                                                                                    |                       |                                                                                                    |                                |                                                       |                                                                                                    |
| 6 Back Manage Proto                                                                                                    | eele                                                                                                    | 10 T-                                                                         |                                                                                                    |                                            |                                                                                                    |                                                           |                                                                                   |             |          |                                                                                                    |                       |                                                                                                    |                                |                                                       |                                                                                                    |
|                                                                                                    | $cos \rightarrow cos$ , $a \rightarrow c$                                                                          |                                                                               | sting a Review                                                                                                    |                                            |                                                                                                    |                                                           |                                                                                   |             |          |                                                                                                    |                       |                                                                                                    |                                |                                                       |                                                                                                    |
|                                                                                                    | Desteasi Astivi                                                                                                    | sau re                                                                        | sting a Review                                                                                                    |                                            |                                                                                                    |                                                           |                                                                                   |             |          |                                                                                                    |                       |                                                                                                    |                                |                                                       |                                                                                                    |
|                                                                                                    | Protocol Activi                                                                                                    | ity Log                                                                       | sting a Review                                                                                                    |                                            |                                                                                                    |                                                           |                                                                                   |             |          |                                                                                                    |                       |                                                                                                    |                                |                                                       |                                                                                                    |
| Jump to:                                                                                                    | Protocol Activi                                                                                                    | ty Log                                                                        | sting a Review                                                                                                    |                                            |                                                                                                    |                                                           |                                                                                   |             |          |                                                                                                    |                       | General Action                                                                                                    | Item                           | s                                                     | ÷                                                                                                    |
| Jump to:                                                                                                    | Protocol Activi                                                                                                    | ity Log                                                                       | Sting a Review                                                                                                    |                                            |                                                                                                    |                                                           |                                                                                   |             |          |                                                                                                    | -                     | General Action                                                                                                    | Item                           | s                                                     | →                                                                                                    |
| Jump to:<br>PRELIMINARY INFOR.                                                                                                    | Protocol Activi                                                                                                    | ity Log                                                                       | Sting a Review                                                                                                    | until approve                              | ed by all applicable co                                                                               | mpliance comr                                             | nittees.                                                                          |             |          |                                                                                                    |                       | General Action                                                                                                    | Item                           | S                                                     | → Action Item                                                                                                    |
| Jump to:<br>PRELIMINARY INFOR ✓<br>PROJECT SCOPE ✓<br>ENUMPACE SCOPE                                                                                                    | Protocol Activi                                                                                                    | ity Log<br>ATORY A<br>search p                                                | sting a Review                                                                                                    | until approve                              | rd by all applicable co                                                                               | mpliance comr                                             | ultees.                                                                           |             |          |                                                                                                    | - 1                   | General Action<br>Action Items<br>Zea, Arnold (Impe<br>Fuselier, Taylor)                                                                                                    | Item                           | s<br>d by o:                                          | → Action Item<br>2/11/22 - 3:36PM :                                                                                                    |
| Jump to:<br>PRELMINARY INFOR.  PROJECT SCOPE FUNDING SOURCE(5)                                                                                                    | Protocol Activi                                                                                                    | ity Log<br>ATORY A<br>search p                                                | STING & REVIEW                                                                                                    | until approve                              | rd by all applicable co<br>r compliance commit                                                        | mpliance comr                                             | vittees.<br>18, etc.):                                                            |             |          |                                                                                                    | İ                     | General Action<br>Action Items<br>Zea, Arnold (impe<br>Fuselier, Taylor)<br>For Committee What is<br>19 reason?                                                                                                    | Item:<br>ersonate              | <b>S</b><br>Ind by 02<br>Trent BSL2+                  | → Action Item<br>2/11/22 · 3:36PM I<br>conditions for Cavid-                                                                                                    |
| Jump to:<br>PRELMINARY INFOR.  PROJECT SCOPE FUNDING SOURCE(S) PERSONNEL OTHER BEFUNATORY                                                                                                    | Protocol Activi<br>OTHER REGULA<br>Please note: A re<br>In the table below,                                        | ity Log<br>ATORY A<br>search pr<br>please in                                  | STING & REVIEW                                                                                                    | <i>until approve</i><br>eview by othe      | <i>Id by all applicable co</i><br>r compliance commit                                                 | mpliance comr<br>ttees (IACUC, IF                         | %ilees.<br>18. etc.):                                                             |             |          | <ul> <li>Column</li> </ul>                                                                                                    | 8                     | General Action<br>Action Items<br>Zea, Arnold (Impe<br>Fuselier, Taylor)<br>For Committee What I<br>19 research?-<br>o Vability                                                                                             | Item:<br>ersonate              | S<br>rd by 02<br>rent BSL2+                           | Action Item 2/11/22 - 3:36PM      conditions for Covid-                                                                                                    |
| Jump to:<br>PRELMINARY INFOR_ ✓<br>PROJECT SCOPE ✓<br>FUNDING SOURCE(S) ✓<br>PERSONNEL ✓<br>OTHER REGULATORY _ ✓                                                                                                    | OTHER REGULA Protocol Activ OTHER REGULA Please note: A re In the table below,                                     | ATORY A<br>search p                                                           | APPROVALS<br>roject may not be initiated<br>indicate the status of the ro                                                                                                    | until approve                              | rd by all applicable co                                                                               | mpliance comr<br>tees (IACUC, If                          | villees.<br>18. etc.):                                                            |             | -        | Column<br>Springer Art of Labor                                                                                                    | s                     | General Action<br>Action Items<br>Case, Arnold (impe<br>Fuselier, Taylor)<br>For Committee: What if<br>19 research?<br>Visibity<br>Admins                                                                                   | Item:<br>ersonate<br>s the cur | <b>S</b><br>rd by <sub>O</sub> ;<br>rent BSL2+        | Action Item 2/11/22 - 3.3GFM  conditions for Covid-                                                                                                    |
| Jump to:<br>PRELMINARY INFOR_ ✓<br>PROJECT SCOPE ✓<br>FUNDING SOURCE(S) ✓<br>PERSONNEL ✓<br>OTHER REGULATORY _ ✓<br>RESEARCH ACTIVITY _ ✓<br>PON INCT VARORTIVE                                                                                                | Protocol Activ<br>OTHER REGULA<br>Please note: A re<br>In the table below,                                         | ATORY A<br>search p                                                           | APPROVALS                                                                                                    | until approve                              | rd by all applicable co<br>r compliance commit<br>unsc oversiont ==================================== | mpliance comr<br>tees (IACUC, IR<br>STATUS                | nillees.<br>18. etc.):<br>∓ STUDY ID                                              |             | ÷        | Column                                                                                                    | s<br>WAL 7            | General Action<br>Action Items<br>Care, Arnold (import<br>Purelies, Taylor)<br>For Committee What I<br>19 research?<br>Vability<br>(Ammin)                                                                                  | Item:<br>ersonate<br>s the cur | S<br>rd by 0:<br>rent BSL2+                           | →<br>Action Item<br>2/11/22 - 3.36PM :<br>conditions for Covid-<br>Resolved                                                                                                    |
| Jump to:<br>PRELMINARY INFOR_ ✓<br>PROJECT SCOPE ✓<br>FUNDING SOURCE(S) ✓<br>PERSONNEL ✓<br>OTHER REGULATORY _ ✓<br>RESEARCH ACTIVITY _ ✓<br>PROJECT NARRATIVE<br>SWITHET/CRECOMB                                                                              | Protocol Activi<br>OTHER REGULA<br>Please note: A re<br>In the table below,                                        | ATORY A<br>search pu<br>please in                                             | APPROVALS APPROVALS COMMITTEE LACUC                                                                                                    | until approve<br>sview by othe<br>후 NON-LS | nd by all applicable co<br>r compliance commit<br>UHSC OVERSIGHT                                      | mpliance comm<br>tees (IACUC, II<br>STATUS<br>Application | tillees.<br>18, etc.):<br>∓ STUDY ID                                              |             | Ŧ        | Column                                                                                                    | s<br>VAL <sup>2</sup> | General Action<br>Action Items<br>Care, Arnold (impr<br>Fur Generative, Twist)<br>For Committee What I<br>19 research?<br>Vability<br>(Amms)                                                                                | Item:<br>rsonate<br>s the cur  | S<br>rd by 0;<br>rent BSL2+                           | Action Item 2/11/22 - 3.36PM  conditions for Covid- Resolved 2/11/22 - 4.40DM                                                                                                    |
| Jump to:<br>PRELIMINARY INFOR_ ✓<br>PROJECT SCOPE ✓<br>FUNDING SOURCE(5) ✓<br>PERSONNEL ✓<br>OTHER REGULATORY - ✓<br>RESEARCH ACTIVITY - ✓<br>PROJECT NARRATIVE<br>SYNTHETIC/RECOME - ④<br>MICROPRENAMINES - ✓                                                 | Protocol Activ OTHER REGULA Please note: A re In the table below, Action Item  C                                   | ATORY A<br>search p<br>please in                                              | APPROVALS APPROVALS COMMITTEE LACUC                                                                                                    | until approve<br>eview by othe<br>후 NON-LS | rd by all applicable co<br>r compliance commit<br>UHSC OVERSIGHT                                      | mpliance comm<br>tees (IACUC, II<br>STATUS<br>Application | tillees.<br>18. etc.):<br>∓ STUDY ID<br>In Preparation                            |             | Ŧ        | Column     Column     Column                                                                                                    | s<br>NVAL 1           | General Action<br>Action Items<br>Can, Amold (import<br>Fusciliar Types)<br>For Committee What<br>19 research?<br>Vability<br>(Amms)<br>Can, Amold (import<br>Can, Amold (import<br>Can, Can, Can, Can, Can, Can, Can, Can, | Item:<br>rrsonate              | S<br>rd by 0;<br>rent BSL2+<br>rd by 0;               | Action Item 2/11/22 - 3.36FM  conditions for Covid- Resolved 2/11/22 - 4.30PM                                                                                                    |
| Jump Io:<br>PRELIMINARY INFOR_ ✓<br>PRUJECT SCOPE ✓<br>FUNDING SOURCE(5) ✓<br>PERSONNEL ✓<br>OTHER REGULATORY - ✓<br>PRESEARCH ACTIVITY - ✓<br>PROJECT NARRATIVE<br>SYNTHETIC/RECOMB - ②<br>MICROORGANISMS/L ✓<br>DILITION A CONCENT. ✓                        | Protocol Activi<br>OTHER REGULA<br>Please note: A re<br>In the table below,                                        | AUTE                                                                          | APPROVALS APPROVALS Approvation Approvation Approvatio | until approve<br>oview by othe<br>T NON-LS | rd by all applicable co<br>r compliance commit<br>UHSC OVERSIGHT                                      | mpliance comm<br>tees (IACUC, II<br>STATUS<br>Application | tillees.<br>18. etc.):<br>∓ STUDY ID<br>In Preparation                            |             | ÷ (      | Column<br>EERTIFICATE OF APPRC                                                                                                    | s<br>NVAL T           | General Action<br>Action Items<br>Can, Amold (imper<br>Fuselice, Taylor)<br>For Committee What<br>19 research?                                                                                                    | Item:<br>ersonate<br>s the cur | s<br>rd by 0:<br>rent BSL2+<br>rd by 0;<br>Please app | Action Item 2/11/22 - 3.36FM      conditions for Covid- Resolved 2/11/22 - 4.30FM      ir rrow the application.                                                                                                    |
| Jump Io:<br>PRELIMINARY INFOR_ ✓<br>PROJECT SCOPE ✓<br>FUNDING SOURCE(5) ✓<br>PERSONNEL ✓<br>OTHER REGULATORY _ ✓<br>PROJECT NARRATIVE<br>SYNTHETIC/RECOME _ ③<br>MICROORGANISMS/L ✓<br>DILUTION & CONCENT. ✓<br>DILUTION & CONCENT. ✓                         | Protocol Activi<br>OTHER REGULA<br>Please note: A re<br>In the table below,<br>Cation Item                         | AUTE                                                                          | APPROVALS APPROVALS APPROVALS COMMITTEE LACUC LACATIONS                                                                                                    | until approve<br>sview by othe<br>₹ NON-LS | rd by all applicable co<br>r compliance commit<br>UHSC OVERSIGHT                                      | mpliance comm<br>tees (IACUC, II<br>STATUS<br>Application | tillees.<br>18. etc.):<br>Truov io<br>In Preparation                              |             | ÷ (      | Column Column C | «<br>•<br>•           | General Action<br>Action Items<br>Can, Amold (import<br>Fuselec, Taylor)<br>For Committee What in<br>19 research?                                                                                                    | Item:<br>rsonate<br>s the cur  | s<br>d by 0:<br>rent BSL2+<br>d by 0:<br>Please app   | Action Item 2/11/22 - 3.36FM      conditions for Covid- Resolved 2/11/22 - 4.30FM      ir rrow the application.                                                                                                    |
| Jump Io:<br>PRELIMINARY INFOR_ ✓<br>PROJECT SCOPE ✓<br>FUNDING SOURCE(5) ✓<br>PERSONNEL ✓<br>OTHER REGULATORY _ ✓<br>RESEARCH ACTIVITY _ ✓<br>PROJECT NARRATIVE<br>SYNTHETIC/RECOMB _ ③<br>MICROORGANISMS/L _<br>DILUTION & CONCENT_ ✓<br>INVENTORY & SHIPM_ ✓ | Protocol Activi<br>OTHER REGULA<br>Please note: A re<br>In the table below,<br>RESEARCH ACT<br>In the table below, | AU Te<br>ty Log<br>ATORY #<br>search pi<br>please in<br>FIVITY L<br>enter all | APPROVALS noject may not be initiated committee committee iACUC .OCATIONS LSUHSC-NO and external                                                                                                    | until approve<br>eview by othe<br>로 NON-LS | rd by all applicable co<br>r compliance commit<br>UHSC OVERSIGHT 호<br>were research activitie         | mpliance com<br>tees (IACUC, II<br>status<br>Application  | tillees.<br>18, etc.):<br>Trupy ID<br>Preparation<br>cted and/or research materia | als stored. | <u> </u> | Column<br>ZERIFICATE OF APPRC                                                                                                    | •<br>•<br>•<br>•<br>• | General Action<br>Action Items<br>Catalon Items<br>Catalon Items<br>Face Annold (impression)<br>For Committee What in<br>9 research?                                                                                        | Item:                          | S<br>Id by 0;<br>rent BSL2+<br>Id by 0;<br>Please app | Action Item 2/11/22 - 3.36FM      Covid- Conditions for Covid- Covid- Cov |

4. When finished, submit the review then click the Submit Review in the pop-up window.

| ← Back Manage Prot                                                                                                    | ocols → IBC: #1340 Testing a Review                                                                                                    |                                  |                                                                                               |
|----------------------------------------------------------------------------------------------------|----------------------------------------------------------------------------------------------------|----------------------------------|-----------------------------------------------------------------------------------------------|
|                                                                                                    | Protocol Activity Log                                                                                                    |                                  |                                                                                               |
| Jump to:<br>PRELIMINARY INFOR.<br>PROJECT SCOPE<br>FUNDING SOURCE(S)<br>PERSONNEL<br>OTHER REGULATORY                               | OTHER REGULATORY APPROVALS         Please note: A research project may not be initiated until approved by all applicable compliance committees.         In the table below, please indicate the status of the review by other compliance committees (IACUC, IRB, etc.): <ul> <li></li></ul> | C4<br>C4<br>Columns<br>vxxL<br>▼ | Action Items Summary<br>Admin Notes & F 3<br>Submit Review<br>General Action Items 5<br>Print |
| DILUTION & CONCENT.                                                                                                    | RESEARCH ACTIVITY LOCATIONS                                                                                                    |                                  |                                                                                               |
| Eack Manage Pro                                                                                                    | bools IBC: #1340 Testing a Review       Protocol       Activity Log   SYNTHETIC/RECOMB NUCLEIC ACIDS Incogenic/toxic?                                                                                                    | Resolved                         | Action Items Summary<br>Admin Notes & F 1<br>Submit Review<br>General Action Items 1          |
| PERSONNEL<br>OTHER REGULATORY<br>RESEARCH ACTIVITY<br>PROJECT NARRATIVE<br>SYNTHETIC/RECOMB<br>MICROORGANISMIS/<br>DULTON & CONCENT | o VOUR ANNYMOUS COMMENTS:                                                                                                    |                                  | Print                                                                                         |
| INVENTORY & SHIPM                                                                                                    | VICROORGANISMS/INFECTIOUS AGENTS                                                                                                    |                                  |                                                                                               |
| NIH GUIDELINES SECT                                                                                                    | elect agents (microbes)?                                                                                                    |                                  |                                                                                               |
| SUPPORTING DOCUM                                                                                                    |                                                                                                    |                                  |                                                                                               |
| PI CERTIFICATION & S_                                                                                                    | 2 Zea, Arnold (impersonaled by Fuselier, Taylor) 02/11/22 - 331PM                                                                                                    | C4 ·                             |                                                                                               |
|                                                                                                    | < Cancel                                                                                                    | Submit Review                    |                                                                                               |

5. Once submitted, the **Submit Review** tab will no longer be available.

|                                                                             | Protocol Activity     | Log        |                          |                |                               |          |                                      |   |          |   |                                 |           |                    |
|-----------------------------------------------------------------------------|-----------------------|------------|--------------------------|----------------|-------------------------------|----------|--------------------------------------|---|----------|---|---------------------------------|-----------|--------------------|
| imp to:                                                                     | OTHER REGULAT         | ORY APP    | PROVALS                  |                |                               |          |                                      |   |          |   |                                 |           | Action Items Summa |
| RELIMINARY INFOR 🗸                                                          | Please note: A rese   | arch proje | ect may not be initiated | until approved | l by all applicable complianc | e comm   | ittees.                              |   |          |   |                                 |           | Admin Notes & F    |
| ROJECT SCOPE                                                                | In the table below pl | ease indic | cate the status of the r | eview by other | compliance committees (1A     | CUC, IRE | 1, etc.):                            |   |          |   |                                 |           |                    |
|                                                                             | m are cable below, pr |            |                          |                |                               |          |                                      |   |          |   |                                 |           | Larger Larger      |
| UNDING SOURCE(S)                                                            | in the table below, p |            |                          |                |                               |          |                                      |   |          |   | O Colu                          | umns      | e Print            |
| INDING SOURCE(S) 🗸                                                          | in the labe below, p  |            |                          |                |                               |          |                                      |   |          |   | <ul> <li>Colu</li> </ul>        | umns      | C5                 |
| NDING SOURCE(S) 🗸<br>RSONNEL 🗸<br>HER REGULATORY – 🗸                        | n one table below, p  |            | COMMITTEE                | Ŧ              | NON-LSUHSC OVERSIGHT          | Ŧ        | STATUS                               | Ŧ | STUDY ID | Ŧ | Colu                            | umns<br>Ŧ | C5                 |
| NDING SOURCE(S) V<br>RSONNEL V<br>HER REGULATORY - V<br>SEARCH ACTIVITY - V | No Action Items       | 0          | COMMITTEE                | Ŧ              | NON-LSUHSC OVERSIGHT          | Ŧ        | STATUS<br>Application in Preparation | Ŧ | STUDY ID | ÷ | Colu<br>CERTIFICATE OF APPROVAL | umns<br>Ŧ | C5                 |

6. An email notification of review completion will be sent to the IBC Office. **Please Note:** Additional cycles of resubmission and review may be necessary before a final determination is made.

### **D. REVIEWING AMENDMENTS**

Investigators submit proposed modifications to an approved protocol in Kuali by a two-step process: first by completing a short Amendment Form indicating the type(s) of modification(s) requested and the rationale for each modification; and then by directly modifying (editing) relevant sections of the most recently approved version of the Protocol Form. As a reviewer, you will need to evaluate changes described in both the Amendment and Protocol Forms.

- 1. After accessing the protocol as described in <u>Section A</u>, please note the following:
  - a. You have access to **multiple versions of the protocol**; make sure you are reviewing the appropriate version.
  - b. As with resubmitted protocols (Section C), check **Compare Versions** to view 'track changes' text. Once this field is checked, the version being compared to is listed
  - c. Using the left side panel, you can jump to the Amendment Form or to different sections of the Protocol Form.

|     | ← Back Manage Proto                                                   | ocols $\rightarrow$ IBC: #1354 test 3.2.22                                                                                    | 2 amended title                      |                                                     |                                                   |                                                                                                    |
|-----|-----------------------------------------------------------------------|----------------------------------------------------------------------------------------------------|--------------------------------------|-----------------------------------------------------|---------------------------------------------------|----------------------------------------------------------------------------------------------------|
|     |                                                                       | Protocol Reportable Events A                                                                                                  | ctivity Log                          |                                                     |                                                   |                                                                                                    |
|     | Jump to: D1C<br>Amendment<br>PRELIMINARY INFORMATION<br>PROJECT SCOPE | IBC: #1354 test 3.2.22 =<br>Selected Version:<br>4   Amendment   Submitted for Review<br>4   Amendment   Submitted for Review | amended title                        | D1b<br>Compare a Version:<br>3   Amended   Approved | D1b Compare Versions                              | <ul> <li>Action Items Summary</li> <li>Admin Notes &amp; Files</li> <li>Submit Review</li> <li>General Action Items</li> <li>Print</li> </ul> |
| 11- | FUNDING SOURCE(S)                                                     | 3   Amended   Approved 2   Amendment   Meraed Amendment                                                                       |                                      |                                                     | Show Less 🔨                                       |                                                                                                    |
| )TC | OTHER REGULATORY APPROV                                               | 1   Initial   Superseded                                                                                                    | Review Type Designated Member Review | Status<br>Submitted for Review                      | Time in Current Status<br>Since March 3 – a month |                                                                                                    |
|     | PROJECT NARRATIVE<br>USE OF ANIMALS                                   | Approval Date                                                                                                    | Continuing Review Date Mar 01, 2023  | Expiration Date<br>Mar 01, 2027                     | Initial Approval Date<br>Mar 02, 2022             |                                                                                                    |
|     | INVENTORY & SHIPMENT<br>RISK ASSESSMENT/SAFETY P                      | Initial Review Type Full Committee                                                                                            |                                      |                                                     |                                                   |                                                                                                    |

- 2. Scroll through both the Amendment Form and the Protocol Form to identify modifications
  - a. New text will be in green font; original text, if any, will be in red font and crossed out.

| ← Back Manage Pro       | tocols $\rightarrow$ IBC: #1354 test 3.2.22 amended title                                                                             |                      |
|-------------------------|----------------------------------------------------------------------------------------------------|----------------------|
|                         | Protocol Reportable Events Activity Log                                                                                               |                      |
| lump to:                | Description & Justification                                                                                                    | Action Items Summary |
| Amendment               | Please list each proposed modification numerically. Then provide a detailed description of, and justification for, each modification. | Admin Notes & Files  |
| PRELIMINARY INFORMATION | test V3 Treating Amend function in protocol template with required fields. V4                                                         | General Action Items |
| PROJECT SCOPE           |                                                                                                    | 🖶 Print              |
| FUNDING SOURCE(S)       | Protocol Form Instructions                                                                                                    |                      |
| PERSONNEL 🗸             |                                                                                                    |                      |

- 3. The review process for amendments is similar to that of full protocols. Follow the instructions outlined in sections B2 B11.
- 4. One key difference is that, unlike full protocols, amendments typically are not sent to the full committee for review. Rather, decisions on amendments are made by the IBC Chair taking into consideration comments by the reviewer and the IBC Administrator.

# E. REVIEWING RENEWALS

*Continuing Review (Annual Renewal) applications will be reviewed, and status determined, by the IBC Admin in consultation with the IBC Chair.* 

# F. REVIEWING RENEWAL & AMENDMENTS

Investigators have the option to submit an amendment application concurrent with the continuing review application in Kuali. The Amendment and Renewal applications will be reviewed by the procedures described in Sections D and E, respectively. Annual renewal will not be granted until the amendment has been approved. If an amendment cannot be approved, the IBC Admin will notify the PI to submit a Renewal application ONLY.

## G. REVIEWING REPORTABLE EVENTS

Once a reportable event has been submitted, the IBC Administrator, in consultation with the Chair, will assign reviewers as described for Initial Submission (Section B). You will receive an email notification of this assignment.

- 1. You can access the reportable event in one of two ways (a or b below):
  - a. Click on the protocol link in the reviewer assignment email.
    - i. On the protocol page, click Reportable Events.

| ← Back Manage Proto    | people $\rightarrow$ IBC: #1338 The Role of an IBC T | est                   |                     |                        |                  |                      |
|------------------------|------------------------------------------------------|-----------------------|---------------------|------------------------|------------------|----------------------|
|                        | Protocol Reportable Events Activity Log              | Permissions           |                     |                        |                  |                      |
|                        | G1ai                                                 |                       |                     |                        | í                | a and                |
| Jump to:               | IBC: #1338 The Role of an IBC T                      | est                   |                     |                        | Compare Versions | Penew                |
| Renewal Progress Rep 🗸 | Selected Version:                                    |                       |                     |                        |                  | Renew & Amend        |
| PRELIMINARY INFOR 🗸    | 11   Renewed   Approved                              | •                     |                     |                        |                  | Action Items Summary |
| PROJECT SCOPE 🗸        |                                                      |                       |                     |                        |                  | Admin Notes & Files  |
| FUNDING SOURCE(S) 🗸    |                                                      |                       |                     |                        |                  | Request Close        |
| PERSONNEL 🗸            | Protocol Information                                 |                       |                     |                        | Show Less 🔨      | Print                |
| OTHER REGULATORY 🗸     | Paulour Turne                                        | Statue                | Annousi Date        | Continuing Review Date |                  | Q                    |
| PROJECT NARRATIVE 🗸    | Full Committee                                       | Approved              | Feb 07, 2022        |                        |                  |                      |
| INVENTORY & SHIPM 🗸    |                                                      |                       |                     |                        |                  |                      |
|                        | Expiration Date                                      | Initial Approval Date | Initial Review Type |                        |                  |                      |
|                        |                                                      | Feb 04, 2022          | Full Committee      |                        |                  |                      |
|                        |                                                      |                       |                     |                        |                  |                      |

ii. On the next page, click on the event.

| ← Back Manage Protocols → IB | IC: #1338 The Role of an IBC   | Test        |         |            |                   |                     |
|------------------------------|--------------------------------|-------------|---------|------------|-------------------|---------------------|
| Protocol                     | Reportable Events Activity Log | Permissions |         |            |                   |                     |
| Reportable Events            |                                |             |         |            |                   | Report an Event     |
| Q = Saved Filters -          |                                |             |         |            |                   |                     |
| Event Type G1aii             | Description                    | Sta         | atus    | Event Date | Recorded Date 👻   |                     |
| None                         | A problem occured.             | Sut         | bmitted |            | February 14, 2022 |                     |
| 1 of 1 reportable events     |                                |             |         |            |                   | Load 25 at a Time 👻 |
|                              |                                |             |         |            |                   |                     |

- b. Log into Kuali as described in Section A.
  - i. Click on the **Protocols button**.

| 5             | 5*                   | =,        | G1bi |
|---------------|----------------------|-----------|------|
| Research Home | Conflict of Interest | Protocols | )    |

ii. Click Events Assigned to Me.

| +          | ▶ Hide Menu              | Protocols                                                                                                    |
|------------|--------------------------|----------------------------------------------------------------------------------------------------|
| Ē          | ) Manage Protocols       |                                                                                                    |
| <b>2</b> , | Protocols Assigned to Me | include all protocol versions P Export to CSV                                                                                                    |
| \$         | Events Assigned to Me    | G1bii                                                                                                    |
| Ē          | ) Meetings & Agendas     | Q Search Advanced Filter                                                                                                    |
|            |                          | Title Number PI Name Submission Review Type Status Assignment Continuing Review                                                                       |
|            |                          | rype v bate                                                                                                    |
|            |                          | Clinical Assessment of the Effectiveness of Gabapentin as an Analgesic 1247 Birke, Agent for Mice for Ulcerative Dermatitis. 1247 Leslie New Progress |

#### iii. Click the event.

| ↔      | Hide Menu                | Protocols         |                    |           |            |                   |                     |
|--------|--------------------------|-------------------|--------------------|-----------|------------|-------------------|---------------------|
| e      | Manage Protocols         |                   |                    |           |            |                   |                     |
| 2,     | Protocols Assigned to Me |                   |                    |           |            |                   |                     |
| 2,     | Events Assigned to Me    | Event Type G1DIII | Description        | Status    | Event Date | Recorded Date 👻   |                     |
| rittin | Meetings & Agendas       | None              | A problem occured. | Submitted |            | February 14, 2022 |                     |
|        |                          | 1 of 1 protocols  |                    |           |            |                   | Load 25 at a Time 👻 |
|        |                          |                   |                    |           |            |                   |                     |

- 2. The **Reportable Events Form** will display.
  - a. Review the information provided by the researcher.
  - b. If necessary, you may view the protocol.
  - c. Click Submit Review.

|                           | Introd                                          | luction                                                                                                    |                                                                         |                                                                                                    |                                                                              |                                                                                                    |                                      |                                                                                                    |                                                           |                                                                                                   |       |                                           |  |
|---------------------------|-------------------------------------------------|----------------------------------------------------------------------------------------------------|-------------------------------------------------------------------------|----------------------------------------------------------------------------------------------------|------------------------------------------------------------------------------|----------------------------------------------------------------------------------------------------|--------------------------------------|----------------------------------------------------------------------------------------------------|-----------------------------------------------------------|---------------------------------------------------------------------------------------------------|-------|-------------------------------------------|--|
| mp to:<br>eportable Event | State a<br>Use th<br>expose<br>Guides<br>Please | and LSUHSC policies requir<br>is Reportable Event Form C<br>e individuals to IBC-regulat<br><i>lines</i> , institutional policies a<br>e refer to the IBC website or | e reporting<br>INLY to sub<br>ed material<br>ind/or IBC p<br>contact th | of all incidents and accid<br>mit reports of events ass<br>s including, but not limite<br>policies or the approved p<br>e IBC Office ( <b>IBCOffice</b> @ | dents as desc<br>ociated with<br>rd to, recomb<br>protocol.<br>Isuhsc.edu) i | ribed here by the Departmen<br>a research study subject to I<br>inant or synthetic nucleic aci<br>f you have any questions abc | at of Envi<br>BC overs<br>Ids, infec | ronmental Health and Safe<br>ight. Reportable events inc<br>tious agents and toxins, bu<br>orm or the events that need | ly.<br>Iude not or<br>t also <i>non</i> -<br>I to be repo | nly <i>incidents</i> that potentially<br><i>compliance</i> with the NIH<br>orted using this form. | ŝ     | Submit Rev     Activity Li     View Proto |  |
|                           | Event                                           | Identification                                                                                                    | leting the ta                                                           | ible below:                                                                                                    |                                                                              |                                                                                                    |                                      |                                                                                                    |                                                           | <b>⊙</b> Co                                                                                       | lumns |                                           |  |
|                           |                                                 | DATE                                                                                                    | $\overline{\tau}$                                                       | LOCATION                                                                                                    | Ŧ                                                                            | EVENT TYPE                                                                                                    | Ŧ                                    | AGENT TYPE                                                                                                    | Ŧ                                                         | SPECIFIC AGENT                                                                                    | Ŧ     |                                           |  |
| G2a                       | •                                               | February 1, 2022                                                                                                    |                                                                         | Lions Eye 489                                                                                                    |                                                                              | Personnel exposure                                                                                                    |                                      | Infectious agent<br>Biological toxin                                                                                   |                                                           | Ricin and Adenovirus                                                                              |       |                                           |  |
|                           | Event<br>In this                                | Description                                                                                                    | brief overvi                                                            | ew/summary of the even                                                                                                    | t and then an                                                                | swer specific follow-up ques                                                                                                   | itions. Th                           | e summary and responses                                                                                                | to the sub                                                | sequent questions should b                                                                        | e     |                                           |  |

3. **NOTE:** Unlike for review of the protocol itself, review of reportable events does not provide the option for entering individual action items.

a. **Enter all your comments**, including any additional information you may require from the researcher, in the **Submit Review** text box that appears after Step 2c. Once you have entered all your comments, click **Submit** on the pop-up box.

| ← Back Report Event for Pro  | tocol                                                                                                    |                                                                               |
|------------------------------|----------------------------------------------------------------------------------------------------|-------------------------------------------------------------------------------|
|                              | Introduction                                                                                                    |                                                                               |
| Jump to:<br>Reportable Event | State and LSUHSC policies require reporting of all incidents and accidents as described here by the Department of Environmental Health and Safety. Use this Reportable Event Form ONLY to submit reports of events associated with a research study subject to IBC oversight. Reportable events include not only incidents that potentially expose institutional policies and/or IBC policies or the approved porteout Please refer to the IBC website or cost Submit Review Communt Please identify the event by completing Gaa | Submit Review     Submit Review     Submit Review     View Protocol     Print |
|                              | DATE SPECIFIC AGENT T                                                                                                    |                                                                               |
|                              | February 1,2022     February 1,2022     Ricin and Adenovirus                                                                                                    |                                                                               |
|                              | Event Description                                                                                                    |                                                                               |

4. Once the review is submitted, the IBC Admin will facilitate any requested revisions from the researcher and also place the event on the agenda for the next IBC meeting.

# H. REVIEWING CLOSURES

*Closure Requests will be reviewed and approved, if appropriate, by the IBC Admin in consultation with the IBC Chair.*